# **SEPA-Mandate**

Die Verwaltung der Mandate erfolgt innerhalb der Adress-Stammdaten.

Innerhalb jeder BANKVERBINDUNG der Adresse gibt es ein zusätzliches Register: "SEPA-Mandate".

| Überblick Anlagen                          |  | Adressen SEPA-Mandat                                |                             | te ×                                              | e × Kontenplan Koster                             |                                              | stenstellen Doku                                |                                       | mente                    |        |   |
|--------------------------------------------|--|-----------------------------------------------------|-----------------------------|---------------------------------------------------|---------------------------------------------------|----------------------------------------------|-------------------------------------------------|---------------------------------------|--------------------------|--------|---|
| Adressnummer                               |  | Mandatsrefer                                        | enz Ku                      | rzinforn                                          | nation I                                          | BAN                                          | I                                               |                                       |                          |        |   |
| Mandatsreferenz 🔺<br>Kurzinformation       |  | Adresse                                             |                             | Bankkurzbezeichnung<br>IBAN                       |                                                   | Lastschriftart<br>Lastschrifttyp             |                                                 | Letzte Ausführung<br>Gültig bis Datum |                          | Status |   |
| 10001-003                                  |  | 10002 Firma Copyshop<br>Studententreff in Bacharach |                             | SEB Kaiserslautern<br>DE16550101113658965900      |                                                   |                                              | SEPA-Firmenlastschr<br>Mehrfach-Lastschrif      |                                       | 15.12.2014<br>15.12.2017 |        |   |
| 10001-1<br>Vertrag 1                       |  | 10001 Firma Steffis<br>Tintenfass in Bingen am-     |                             | VB Rhein-Nahe-Hunsrück<br>DE44 5609 0000 0856 483 |                                                   | <del>ück</del><br>83                         | SEPA-Basislastschrift<br>Mehrfach-Lastschrif    |                                       | 26.11.20                 | 16     |   |
| <b>10001-2</b><br>Vertrag 2                |  | 10001 Firma Steffis<br>Tintenfass in Bingen am      |                             | VB Rhein-Nahe-Hunsrück<br>DE44 5609 0000 0856 483 |                                                   | SEPA-Basislastschrift<br>Mehrfach-Lastschrif |                                                 |                                       |                          |        |   |
| <del>10001-3</del><br><del>Vertrag 3</del> |  | 10001 Firma Steffis-<br>Tintenfass in Bingen am-    |                             | VB Rhein-Nahe-Hunsrück<br>DE44 5609 0000 0856 483 |                                                   | SEPA-Basislastschrift<br>Mehrfach-Lastschrif |                                                 | <del>09.12.20</del>                   | 16                       |        |   |
| 10001-4<br>Vertrag-4                       |  | 10001 Firma Steffis<br>Tintenfass in Bingen am      |                             | VB-Rhein-Nahe-Hunsrück<br>DE44 5609 0000 0856 483 |                                                   | SEPA-Basislastschrift<br>Mehrfach-Lastschrif |                                                 | 03.12.20                              | 16                       |        |   |
| WK-10000-2                                 |  | 10000 Firma Bar                                     |                             |                                                   |                                                   |                                              | SEPA-Basislastschrift<br>Mehrfach-Lastschrif    |                                       |                          |        | 0 |
| WK-10004-1                                 |  | 10004 Herr<br>Mozart in V                           | Amadeus<br>Vien             | Oberb<br>AT51                                     | Oberbank AG, Zweignie<br>AT51 1515 0000 0012 1245 |                                              | SEPA-Basislastschrift<br>Erstlastschrift bei Me |                                       |                          |        |   |
| WK-10010-3                                 |  | 10010 Firma<br>GmbH in Fr                           | a Waldi Discoun<br>rankfurt | t SEB W<br>DE965                                  | SEB Wiesbaden<br>DE96510101111542437900           |                                              | SEPA-Basislastschrift<br>Mehrfach-Lastschrif    |                                       | 01.03.202                | 20     |   |

In dieser Übersicht (Tabelle) werden alle zu dieser Bankverbindung hinterlegten Mandate aufgelistet. Gesperrte Mandate werden in der Farbe für "Gesperrte Datensätze" (Standard: rot) dargestellt; Mandate ohne Unterschrift werden grau hinterlegt und Mandate, die widerrufen wurden oder abgelaufen sind, werden durchgestrichen dargestellt.

Bei der Anlage des ersten Mandates erhält dieses automatisch das Standard-Kennzeichen. Werden mehrere Mandate angelegt, kann das Standard-Kennzeichen beliebig zugeordnet werden. Es kann jeder IBAN ein "Standard-SEPA-Mandat" zugeordnet werden.

Mit der Kennzeichnung: "Ist Standard (für diese Adresse)" wird ein Mandat als adressspezifischer Standard gekennzeichnet und somit immer in der Kombination Adressnummer und IBAN aktiviert. (Verwendung z.B. bei gleicher Bankverbindung für unterschiedliche Adressen)

Adressspezifische Standards haben eine höhere Priorität als Bankverbindung-Standards [Ist Standard (für diese Bankverbindung)].

Mandate mit "Ist Standard (für diese Adresse)" werden bei der Auswahl (in der Kombinationseingabe und in der Bankverbindungs-Tabelle mit einem Kreisrunden-A ausgezeichnet).

Wird die Tabelle "SEPA-Mandate" fokussiert, erscheint das zusätzliche Register: "Tabellentools SEPA-Mandate (Bearbeitung)".

Dieses Register enthält die Schaltflächen: NEU und ÄNDERN.

Mit den Schaltflächen: NEU oder ÄNDERN öffnet sich ein weiteres Fenster. Außerdem steht die Schaltfläche: STANDARD zum Setzen des Standard-Kennzeichens zur Verfügung. Für jede IBAN kann ein Standard-Mandat angelegt werden.

### A Hinweis

Damit die "SEPA-Mandate" direkt im Überblick der Stammdaten als eigenes Register ersichtlich sind, können Sie es wie folgt einblenden: STAMMDATEN - ADRESSEN - Gruppe: VERWEISE - Schaltfläche: VERWALTUNG - SEPA-MANDATE.

#### SEPA-Mandat mit Doppelklick öffnen

Wird ein SEPA-Mandat (STAMMDATEN - Schaltfläche: VERWALTEN - SEPA-MANDATE) mit einem Doppelklick geöffnet, befindet man sich im Einseh-Modus.

## Auf der Registerkarte: ERFASSUNG steht die Schaltfläche: ÄNDERN zur Verfügung.

| Einfügen<br>Zwisch                        | X Ausschneiden<br>Kopieren<br>Löschen<br>henablage                 | • • A A I = •<br>F K U ✓ • A • E = =<br>Basistext                                                                     |  |  |  |
|-------------------------------------------|--------------------------------------------------------------------|----------------------------------------------------------------------------------------------------|--|--|--|
| Einfügen<br>Zwisch<br>Js.<br>ten werden n | X Ausschneiden<br>Kopieren<br>Löschen<br>henablage                 | • A A ⊟ •<br>F K U ✓ • A • E ≡ ≡<br>Basistext                                                                         |  |  |  |
| us.<br>ten werden n                       |                                                                    |                                                                                                    |  |  |  |
|                                           | icht gespeichert.                                                  |                                                                                                    |  |  |  |
|                                           | Firma Copyshop                                                     | Studententreff in Bacharach                                                                                           |  |  |  |
| 3                                         |                                                                    | N                                                                                                    |  |  |  |
| Memo                                      | Gesperrt / Info                                                    |                                                                                                    |  |  |  |
| ε Тур                                     |                                                                    |                                                                                                    |  |  |  |
| DE5100012345678901                        |                                                                    |                                                                                                    |  |  |  |
| SEPA-Firmenlastschrift (F) $\sim$         |                                                                    |                                                                                                    |  |  |  |
| Mehrfach-Lastschrift (RCUR) ~             |                                                                    |                                                                                                    |  |  |  |
|                                           | Memo<br><b>Typ</b><br>DE5100012345<br>SEPA-Firment<br>Mehrfach-Las | Firma Copyshop 3 Memo Gesperrt / Info 5 Typ DE5100012345678901 SEPA-Firmenlastschrift (F) Mehrfach-Lastschrift (RCUR) |  |  |  |

Änderungen werden in einem Protokoll gespeichert. Dieses Protokoll befindet sich direkt im SEPA-Mandat und kann über Registerkarte: DATEI - ÄNDERUNGSPROTOKOLLE aufgerufen werden.

| ۲                    | SEPA-Mandate-Datensatz einsehen                                                                                |
|----------------------|----------------------------------------------------------------------------------------------------|
| 🥑 Schließen          | Zuletzt verwendet                                                                                              |
| 🏹 Änderungsprotokoll | Aktuell: Referenz 10001-003 SEPA-Firmenlastschrift (F) mit IBAN "DE<br>Geöffnet am 10.07.2017 um 07:59 Uhr.    |
| Zuletzt verwendet    | Referenz WK-10010-3 SEPA-Basislastschrift (B) mit IBAN "DE9651010<br>Erstellt am 07.07.2017 um 09:10 Uhr.      |
| Hilfe                | Referenz WK-10000-2 SEPA-Basislastschrift (B) mit IBAN "" von 10000<br>Erstellt am 07.07.2017 um 09:09 Uhr.    |
|                      | Referenz 10001-2 Vertrag 2 von 10001 Firma Steffis Tintenfass in Binge<br>Geöffnet am 22.07.2016 um 10:36 Uhr. |

Das Änderungsprotokoll enthält Angaben zu Benutzer und Änderungsdatum sowie Feldnamen und den "alten" und den "neuen" Wert.

| 60 ÷                                    |                                   | Änderungsprotokoll verw   | 1 | ?      | F                          |  |  |  |
|-----------------------------------------|-----------------------------------|---------------------------|---|--------|----------------------------|--|--|--|
| Datei Start                             |                                   | 1                         |   |        | -                          |  |  |  |
|                                         | ) Änderungsprotokoll -            | Li                        | * | Suchen | Tabelle Sortieren          |  |  |  |
| Schnellwahl 🕞                           |                                   | Ausgabe                   | G |        | Suche                      |  |  |  |
| Änderungsprotokoll na<br>Änderungsdatum | ach [                             | * II                      |   |        |                            |  |  |  |
| Änderungsdatum 🔺<br>Benutzer            | Feldbezeichner<br>Datensatznummer | Alter Wert                |   |        | Neuer Wert                 |  |  |  |
| <b>15.06.2016 16:14:39</b><br>Super     | Lastschriftart                    | SEPA-Basislastschrift (B) |   |        | SEPA-Firmenlastschrift (F) |  |  |  |
|                                         |                                   |                           |   |        |                            |  |  |  |

Das Änderungsprotokoll kann als Liste gedruckt werden.

#### Weitere Themen

- Aufruf der SEPA-Mandate
- SEPA-Mandate Kopfdaten

- SEPA-Mandate Kopfdaten
  Register: "SEPA-Mandat"
  Register: "Gespert/Info"
  Änderung der Bankverbindung in einem bestehenden SEPA-Mandat
  Änderung der Adressnummer in einem bestehenden SEPA-Mandat
  Prüfungen und Meldungen für SEPA-Mandate
  SEPA-Mandate Dokumente
  Druck für Anforderung SEPA-Einzugsermächtigung
  Archivierung von Mandaten/History für SEPA-Mandate
  Selektionsfelder und Regeln für SEPA-Mandate
  Berechtigungen für die Verwaltung von SEPA-Mandaten
  SEPA-Check-Assistent

- SEPA-Check-Assistent